# GUÍA DE TRANSFERENCIAS HACIA EL BANCO CENTRAL

UNA PUBLICACIÓN DE PARVAL PUESTO DE BOLSA AFILIADO A LA BOLSA DE VALORES DE LA REPÚBLICA DOMINICANA

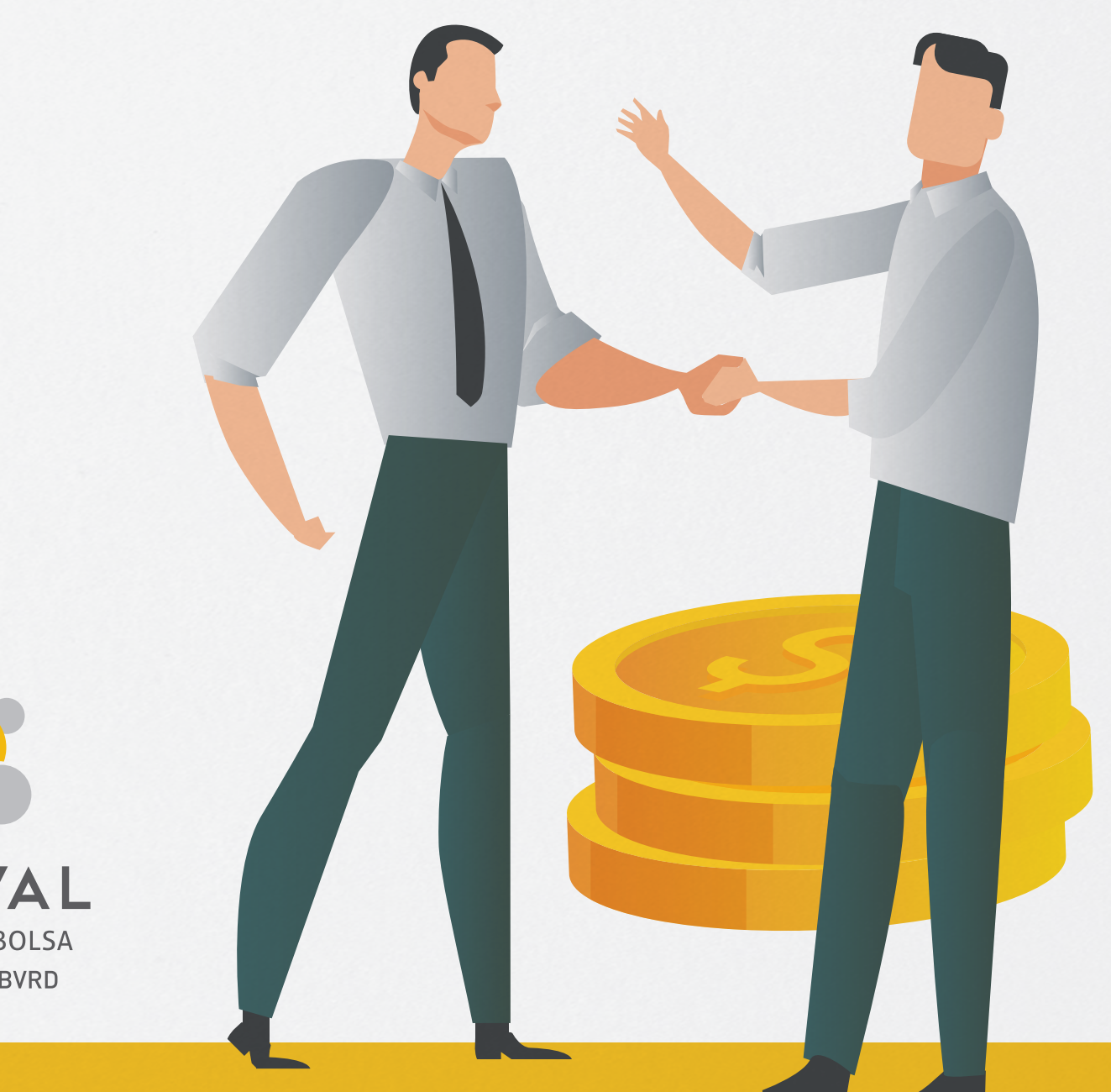

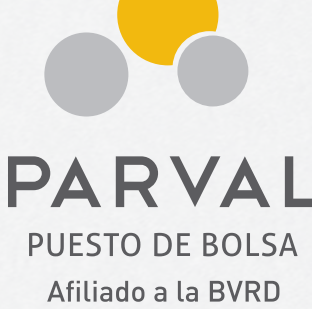

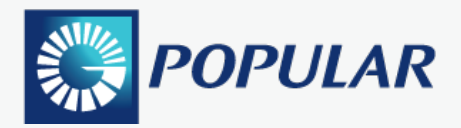

- 1. Ingresa a tu Internet banking de **Banco Popular Dominicano**.
- 2. Seleccione la opcion Mercado de Valores en la sección de Transacciones.
- 3. Seleccione la cuenta de donde realizara la transferencia.
- 4. Seleccione a PARALLAX VALORES, S.A. (PARVAL) como Beneficiario.
- 5. Coloque el **monto** que desea transferir. Puede completar el cuadro de **Descripcion** si desea.
- 6. Haz clic en **Continuar** para proceder.

| A tu Iado, siempre                 | 6 de Septiembre de 2022, 10<br>Inicio   Sobre Nosotros   Contactar  <br>Buscar ayuda                                                                                 |
|------------------------------------|----------------------------------------------------------------------------------------------------|
| 1<br>Transacciones                 | Image: Sobre Nosotros     Image: Servicio al Cliente     Image: Configurar     Image: Ayuda     Image: Service al Cliente                                            |
| Pagos                              |                                                                                                    |
| > Transferencias                   | Mercado de Valores                                                                                                    |
| > Desembolsos                      |                                                                                                    |
| 2 Mercado de Valores               |                                                                                                    |
|                                    | 1 Solicitud 🛛 Confirmación 🚯 Comprobante                                                                                                    |
| - Historico                        |                                                                                                    |
| Servicios                          | Dara raplizar la transpeción de Mercado de Valeres, colossione la questa y luces ellia el beneficiario (Dueste de belsa e AED). Dara seguir con el preserse presione |
| Solicitudes                        | Continuar.                                                                                                    |
| Beneficiarios                      |                                                                                                    |
| Reporte de pérdidas                | Desde Cuenta: Balance Disponible:                                                                                                    |
| > Comprobante fiscal               | Ahorros o Corriente /   V     RD\$                                                                                                    |
| Pagos Móviles tPAGO                |                                                                                                    |
| Activar v bloquear tarietas        | Beneficiario: Monto a Pagar:                                                                                                    |
| Penorte de vizie                   | 4 PARALLAX VALORES, S.A. (PARVAL) PU > 5 RD\$                                                                                                    |
|                                    | Descripción: Fecha de Pago:                                                                                                    |
| Millas Popular                     | 5 06/09/2022                                                                                                    |
| PayPal                             |                                                                                                    |
| > +Control                         |                                                                                                    |
| Consultas                          |                                                                                                    |
| 🕟 Banco                            |                                                                                                    |
| > Cuentas                          |                                                                                                    |
| <ul> <li>Tarjetas</li> </ul>       |                                                                                                    |
| <ul> <li>Cuotas Popular</li> </ul> |                                                                                                    |
| <ul> <li>Préstamos</li> </ul>      |                                                                                                    |
| <ul> <li>Certificados</li> </ul>   |                                                                                                    |
| Leasing                            |                                                                                                    |
| <ul> <li>Factoring</li> </ul>      |                                                                                                    |
| <ul> <li>Otros</li> </ul>          |                                                                                                    |

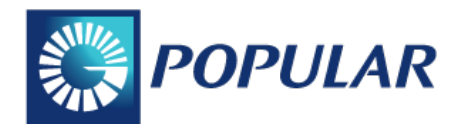

**7. Verifique** que la informaicon ingresada este correcta. Haz clic en **Continuar** para proceder con la transferencia.

**8.** Se genera un **comprobante de pago** cuando finalice la transacicon. Tome una **captura de pantalla** y remitila a su Ejecutivo.

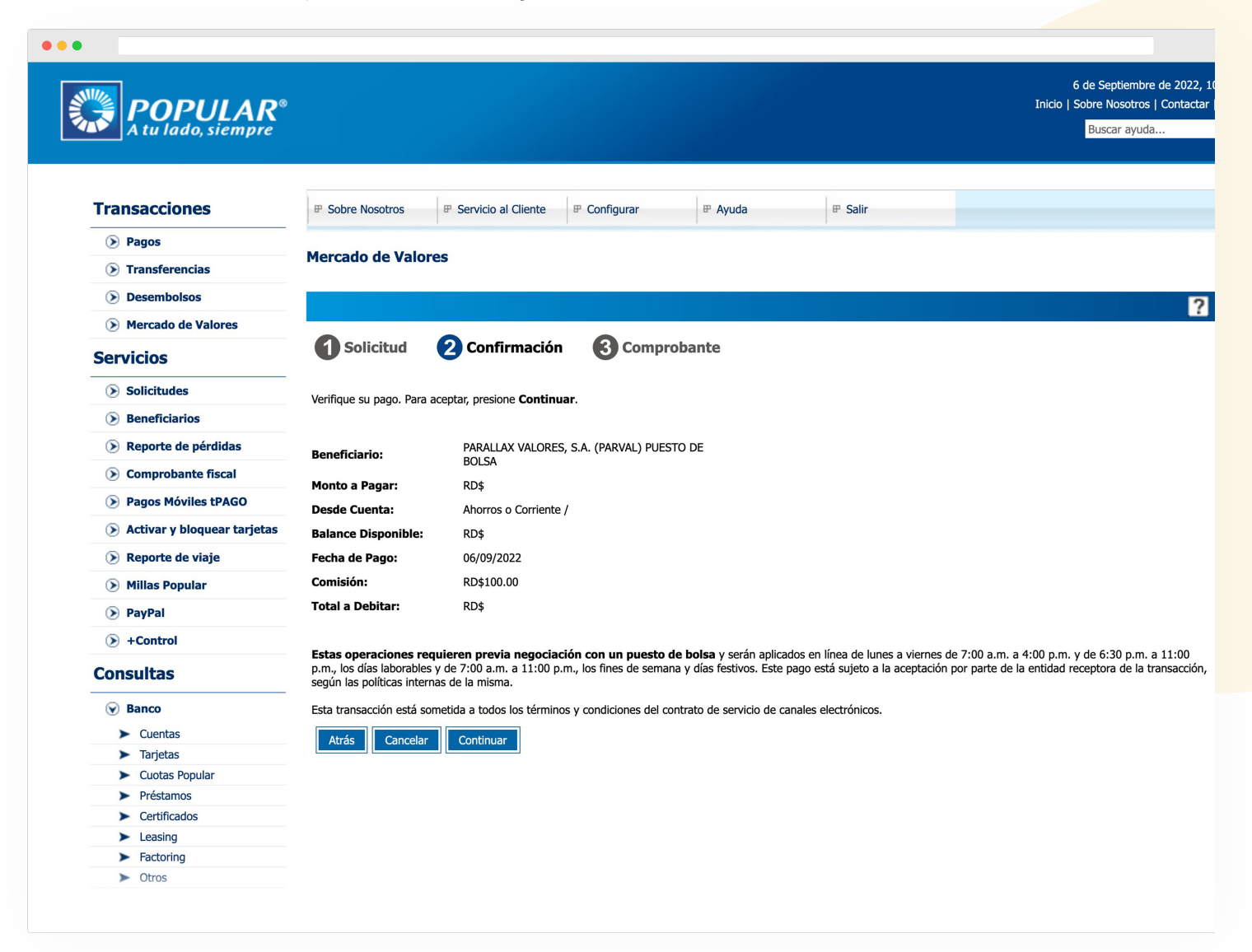

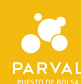

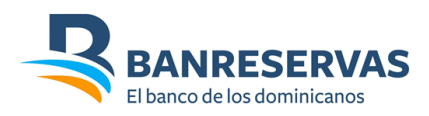

#### 1. Ingresa a tu intenet banbking de **Banreservas**.

- 2. Al ingresar, en la pagina Principal, selccione la opcion de Transferencias.
- 3. Seleccione la opcion de Mercado de Valores.
- 4. Seleccione el **producto a debitar** y haga clic en la cuenta correspondiente.
- 5. Seleccione Puesto de Bolsa y haz clic en la opcion PARALLAX VALORES PUESTO DE BOLSA.

| Benneservas<br>Fibre de rede te demitrare | Último acceso: 6/9/2022 10:2 | 7:04<br>0 - Alertas              |         |   | TuB@no<br>Perso |
|-------------------------------------------|------------------------------|----------------------------------|---------|---|-----------------|
| <b>î</b> Principal                        | Principal > Transferen       | cias > Mercado de Valores        |         |   |                 |
| > Consultas                               | Transferencias a             | Puestos de Bolsa                 |         |   |                 |
| <ul> <li>Transferencias</li> </ul>        | Seleccione o ingrese el mont | o que desea transferir           |         |   |                 |
| Propias                                   |                              |                                  | -       |   |                 |
| Terceros                                  | Producto a debitar           | Cuenta de Ahorro     DOP         | $\odot$ | 4 |                 |
| Interbancarias                            | Puesto de Bolsa              | PARALLAX VALORES PUESTO DE BOLSA | $\odot$ | 5 |                 |
| Internacionales                           | Monto                        |                                  |         |   |                 |
| Plantillas                                | Comisión                     | 100.00                           |         |   |                 |
| Histórico de Transferencias               | Descripción                  |                                  |         |   |                 |
| Transferencias agendadas                  | Correo                       |                                  |         |   |                 |
| Consultas al exterior                     | _                            |                                  |         |   |                 |
|                                           |                              |                                  |         |   | Siguie          |
| > TuEfectivo                              | ľ.                           |                                  |         |   |                 |
| > Pagos de tarjetas                       |                              |                                  |         |   |                 |
| Pagos de préstamos                        |                              |                                  |         |   |                 |

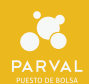

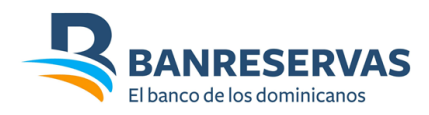

6. Complete las informaciones requeridas como Monto y Descripcion (opcional). Cuando finalice, haz clic en Siguiente.

Luego verifique sus datos colocados. Una vez valides que están correctos, haz clic en Transferir.
 Tome una captura de pantalla y remitila a su Ejecutivo.

| • • | •                                             |                              |                                  |   |                     |
|-----|-----------------------------------------------|------------------------------|----------------------------------|---|---------------------|
|     | BANRESERVAS<br>Elbace de tradente deminicante | Último acceso: 6/9/2022 10:2 | 7:04<br>0 - Alertas              |   | TuB@nco<br>Personas |
| ∩   | Principal                                     | Principal > Transferen       | cias > Mercado de Valores        |   | 風                   |
| >   |                                               | Transferencias a             | Puestos de Bolsa                 |   |                     |
| ~   |                                               | Confirme los datos e ingrese | mecanismo multifactor            |   |                     |
|     | Propias                                       |                              | 1                                |   |                     |
|     | Terceros                                      | Producto a debitar           | Cuenta de Ahorro - DOP           |   |                     |
|     | Interbancarias                                | Puesto de Bolsa              | PARALLAX VALORES PUESTO DE BOLSA | _ |                     |
|     | Internacionales                               | Monto                        |                                  | 6 |                     |
|     | Plantillas                                    | Comisión                     | DOP 100.00                       |   |                     |
|     | Histórico de Transferencias                   | Impuesto                     | DOP 0.15                         |   |                     |
|     | Transferencias agendadas                      |                              | 1                                |   |                     |
|     | Consultas al exterior                         |                              |                                  |   | Volver Transferir 7 |
|     |                                               |                              |                                  |   |                     |
| >   |                                               |                              |                                  |   |                     |
| >   |                                               |                              |                                  |   |                     |
| >   | Pagos de préstamos                            |                              |                                  |   |                     |

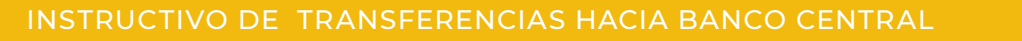

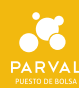

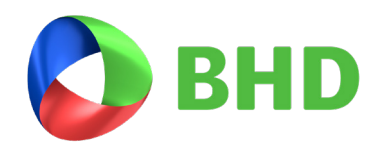

- 1. Ingrese a tu internet banking de Banco BHD.
- **2.** Seleccione la opción de Pagos y Transferencias.

| BHD   Person                                                        | al                                                       | 8 3                                                                                                    |
|---------------------------------------------------------------------|----------------------------------------------------------|----------------------------------------------------------------------------------------------------|
| Mis Productos Pagos y Transferencias                                | Solicitudes y Reclamaciones Ofertas                      |                                                                                                    |
| 360 - Resumen de Prod<br>+ cuentas (1)<br>+ tarjetas de crédito (2) | luctos + Expandir todo - Contraer todo                   | IQueremos brindarte una mejor experiencia!<br>Maria, por tu seguridad y para mejorar la calidad de los servicios que te<br>ofrecemos, por favor confirma tu dirección y teléfono en el perfil.<br>Actualizar datos |
| Centro de<br>contacto                                               | Gráficas y estadísticas Promedio de Saldo de tus Cuentas | Divisas < 52.50<br>Compra Dólar \$ 54.35<br>Venta Dólar >                                                                                                    |

**3.** En la opción de Pagos y Transferencias, seleccione Transacciones entre productos BHD y a otros Bancos y la cuenta de banco que utilizara como producto origen.

| BHD Personal                                                                                                    | 8 3                                                                                                    |
|----------------------------------------------------------------------------------------------------|----------------------------------------------------------------------------------------------------|
| Mis Productos Pagos y Transferencias Solicitudes y Reclamaciones Ofertas                                                     |                                                                                                    |
| Pagos y Transferencias<br>Transacciones entre productos BHD y a otros Bancos   PRODUCTO ORIGEN Seleccione el producto origen | Accesos          Histórico de transacciones         Transacciones futuras y recurrentes         Transacciones favoritas         Eeneficiarios inscritos         Servicios inscritos         Estrellas BHD |

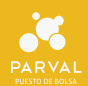

4. En la casilla de **Producto Destino**, seleccione **Nuevo Beneficiario**.

5. En la casilla de Nombre del Banco, seleccione PARALLAX VALORES (PARVAL).

| BHD   Personal                                                                                                    | 8 0                                                                                                    |
|----------------------------------------------------------------------------------------------------|----------------------------------------------------------------------------------------------------|
| Productos Pagos y Transferencias Solicitudes y Reclamaciones Ofertas                                                                                        |                                                                                                    |
| Pagos y Transferencias Transacciones entre productos BHD y a otros Bancos PRODUCTO ORIGEN PRODUCTO DESTINO Nuevo Beneficiario Nombre del Banco * Selenciano | ACCESOS       Histórico de transacciones                                                                                                    |
| Nümero del producto *       Ej: 000024687       Nombre del beneficiario *                                                                                   | Videos Instructivos Cómo realizar avances en efectivo con Cuotas BHD? Cómo diferir el corte de tu tarjeta de crédito con Cuotas BHD? Cómo realizar los pagos de tu línea de Cuotas BHD? Cómo realizar transactionor |
| Corren electrónico del beneficiario                                                                                                    | <ul> <li>¿Cómo realizar transacciones<br/>entre mis productos?</li> </ul>                                                                                                    |

6. Complete las informaciones requeridas como Numero del Producto, Nombre del Beneficiario,
Alias del beneficiario (opcional), correo electrónico del beneficiario (opcional), descripción (opcional),
y monto a transferir.

| BHD Personal                                                                                                    | 8 0                                                                                                    |
|----------------------------------------------------------------------------------------------------|----------------------------------------------------------------------------------------------------|
| Productos Pagos y Transferencias Solicitudes y Reclamaciones Ofertas                                                                                                    |                                                                                                    |
| Pagos y Transferencias                                                                                                    | Accesos                                                                                                    |
| Transacciones entre productos BHD y a otros Bancos   PRODUCTO ORIGEN                                                                                                    | <ul> <li>Histórico de transacciones</li> <li>Transacciones futuras y recurrentes</li> <li>Transacciones favoritas</li> <li>A peoplicipaire jorgitar</li> </ul>                                                |
| PRODUCTO DESTINO       Nuevo Beneficiario <ul> <li>Adicionar el Banco *</li> <li>Seleccione</li> <li>Adicionar el favrito</li> <li>Adicionar el favrito</li></ul> | sste o como E PIN Pesos                                                                                                    |
| Número del producto * Ej: 0000024687 Nombra del beneficiario *                                                                                                    | Videos Instructivos                                                                                                    |
| Alias del beneficiario                                                                                                    | <ul> <li>¿Cómo realizar avances en efectivo con Cuotas BHD?</li> <li>¿Cómo diferir el corte de tu tarjeta de crédito con Cuotas BHD?</li> <li>¿Cómo realizar los pagos de tu línea de (untas BHP?)</li> </ul> |
|                                                                                                    | línea de Cuotas BHD?                                                                                                    |

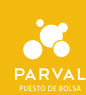

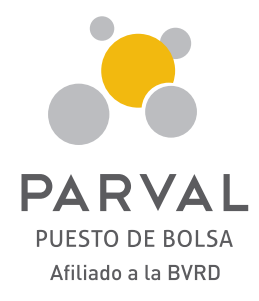

parval\_rd
 parvalrd
 parval Puesto de Bolsa
 www.parval.com.do
 info@parval.com.do

Section 2008 809-560-0909

#### Santo Domingo

Ave. Abraham Lincoln No. 1057, Edificio Mil57, 2do Piso, Serralles.

#### Santiago de los Caballeros

Ave. Juan Pablo Duarte No. 172.

#### San Francisco de Macorís

Ave. Presidente Antonio Guzmán Fernández No.2, Local 1B.